## **Enable eQuest Integration**

To enable eQuest integration, from **Recruiting Configurations** select **Enable eQuest**. You can integrate eQuest in two ways:

Select **eQuest Express** to utilize eQuest's Express pay-as-you-go functionality.

Select eQuest Enterprise License and enter your eQuest Username and eQuest

## Password.

10. Click Save.

- Enable eQuest
  - O eQuest Express
  - eQuest Enterprise License

eQuest Username

eQuest Password

••••••

Once the requisition has been approved, return to the **Job Posting** section and the **Push To eQuest** button will be enabled. When you push a job requisition to eQuest it will open an eQuest Requisition Posting page to utilize the eQuest integration.

| ob       | Posting Sites                                                                 |                            |                             |                            |                 |         |         |  |
|----------|-------------------------------------------------------------------------------|----------------------------|-----------------------------|----------------------------|-----------------|---------|---------|--|
|          | Posting Site                                                                  | Active                     | Application Form            | From                       | То              |         | Action  |  |
|          | Internal SumTotal<br>Site                                                     |                            | Engineering Applic<br>ation | 01/20/2020                 |                 |         | EDIT +  |  |
|          | External SumTotal<br>Site                                                     |                            | Engineering Applic<br>ation | 01/27/2020                 |                 |         | EDIT 🔹  |  |
| nir<br>P | rd-Party Posting Sites<br><b>1</b> Push To eQuest<br>ush this job data to eQu | lest once this requisitior | ) has been approved and     | this job is available at t | he External Job | ) Site. |         |  |
| ec       | ruiting Agencies                                                              |                            |                             |                            |                 |         |         |  |
|          | Agency <b>^</b>                                                               | Active 🗸                   | Application Form 🗢          | From                       | ¢               | To \$   | Actions |  |

The eQuest experience will depend if you are using eQuest Express or an eQuest Enterprise

License.

| 2          | <b>** *</b>         |                                     | sumtotal                                              |                              | Q                     | :2    | ?      |
|------------|---------------------|-------------------------------------|-------------------------------------------------------|------------------------------|-----------------------|-------|--------|
| ×          | eQuest <sup>®</sup> | Step1 > Step2<br>Job Details Select | Step3<br>Destinations Board Specific Data Payment Det | step5<br>tails Job Preview F | Step6<br>Payment Cont | B     | Next > |
| DA         | Job Details         | 5                                   |                                                       |                              |                       |       |        |
|            | Job Title *         |                                     |                                                       |                              |                       |       |        |
|            | Data Analyst        |                                     |                                                       |                              |                       |       |        |
| Thi<br>Re- | will develop ar     | nalysis                             |                                                       |                              |                       |       |        |
|            | Job Locatio         | on                                  |                                                       | J                            | lob Compensa          | ation |        |
|            | Job Country *       |                                     | Job State/Province *                                  | c                            | ompensation Curre     | ncy   |        |
|            | United States       | ;                                   | ✓ California                                          | ~                            | Select One            |       | ~      |

After the requisition has been posted to external job boards, use the Manage eQuest and

Remove eQuest buttons to edit or remove it. You can also View or Delete specific board

postings.

If the requisition closes or is put on hold, then it will be removed from third party job and sites and

will need to be reposted

| **                   | ♣                       |                         | sumtotal       |                                 |                     | Q      | :2     | ? |
|----------------------|-------------------------|-------------------------|----------------|---------------------------------|---------------------|--------|--------|---|
| Job Requisitions / / | Job Requisitions / Data | Analyst                 |                |                                 |                     |        |        |   |
| SHBOARD DETA         | AILS CANDIDATES         | PROSPECTS INTERVIEW     | S ASSESSMENTS  | CHECKS                          |                     |        |        |   |
| 1 Push To eQuest     | 🕜 Manage eQuest Post    | ing 🗙 Remove eQuest Pos | ting           |                                 |                     |        |        |   |
| Job Board            | From                    | То                      | Posting Status |                                 | Active Since (Days) | Action |        | n |
| Blast (AU)           |                         |                         | queued         | Job is<br>getting<br>processed. | 0                   |        | DELETE |   |
| Blast (US)           |                         |                         | queued         | Job is<br>getting<br>processed. | 0                   |        | DELETE |   |
| CareerBuilder        |                         |                         | queued         | Job is<br>getting<br>processed. | 0                   |        | DELETE |   |
| Craigslist           |                         |                         | queued         | Job is<br>getting<br>processed. | 0                   |        | DELETE |   |
| Dice                 |                         |                         | queued         | Job is<br>getting<br>processed. | 0                   |        | DELETE |   |
| Monster              |                         |                         | queued         | Job is<br>getting<br>processed. | 0                   |        | DELETE |   |